## **SRS NEW EMPLOYEE TRAINING**

HOW TO RESET YOUR TEMPORARY PASSWORD

1. Go to reset.sharp.com

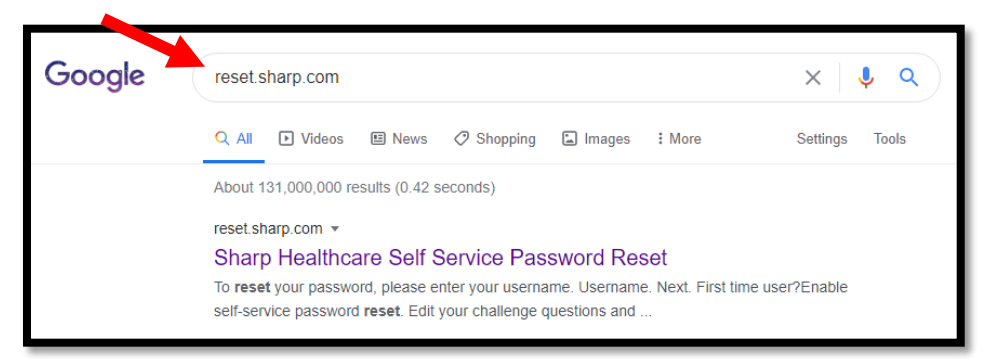

2. Click on "First time user? Enable self-service password reset"

| Reset password, please enter your username.         Username         Image:         Image: </th <th></th> |  |
|----------------------------------------------------------------------------------------------------|--|
|----------------------------------------------------------------------------------------------------|--|

3. Enter Username and temporary password and click Next

| Osername Password Next Cancel Having trouble? Contact the Technical Assistance Center(TAC) at 858-627-5000 | SHARP. | Log in         To enroll in self service password reset, enter your username and password.         Username         Password         Next       Cancel         Having trouble? Contact the Technical Assistance Center(TAC) at 858-627-5000 |
|----------------------------------------------------------------------------------------------------|--------|----------------------------------------------------------------------------------------------------|
|----------------------------------------------------------------------------------------------------|--------|----------------------------------------------------------------------------------------------------|

4. Follow directions for changing password. Note: You will be required to change your password every 90 days so please keep that in mind when selecting a password.